# NOTICE SIMPLIFIEE SUR LES PRINCIPALES NOUVEAUTES PRESTO V4.0

## I. <u>ARTICLES</u>

Dans le cas d'articles au marché, le libellé et les dates de validité du marché auquel appartient l'article apparaissent sur l'onglet **Paramètres**.

| 1odification ou visu  | alisation d'un article    |            |           | x              |
|-----------------------|---------------------------|------------|-----------|----------------|
| Article<br>Code L     | ibellé<br>DMPOTE DE PECHE |            |           |                |
| Stock Paramètres      | Statistiques              |            |           |                |
|                       | SNP PRODIREST             | _          |           | •              |
| Code article du fourn | Unité de mesure           | BT 5/1     | ▼ +       |                |
|                       | Localisation              | MAGASIN    |           | • +            |
|                       | Stock minimum             | 0,00       |           |                |
|                       | Observations              |            |           |                |
| Article au marché du  | :01/01/2008 au 31/12/20   | J8 CUNSERV | ES ET LEI | GUMES SECS     |
|                       |                           | ок 🛛 🗙 А   | nnuler    | 🥇 <u>A</u> ide |

# II. LISTE DES ENTREES

#### 2 tris supplémentaires pour la liste des entrées :

- o Par article et par fournisseur (triée sur le libellé article) \_\_\_\_\_
- Par article et par fournisseur (triée sur le code article)

| iste des Entrées                                                                                                    | ×                             |
|----------------------------------------------------------------------------------------------------|-------------------------------|
| Liste des éditions                                                                                                    |                               |
| Liste des entrées par Date er par Article (triée par Libellé article)                                                                                        |                               |
| Liste des entrées par Date, par Fournisseur et par Article (triée par Libell<br>Liste des entrées par Fournisseur, par Date et par Article (triée par Libell | é article)<br>é article)      |
| Liste des entrées par Article et par Fournisseur (triée par Libellé article) .                                                                               | <ul> <li>Interview</li> </ul> |
| Liste des entrées par Numéro de mouvement                                                                                                    |                               |
| Liste des entrées par Date et par Article (triee sur le Lode article)<br>Liste des entrées par Date, par Fournisseur et par Article (triée sur le Co         | de article)                   |
| Liste des entrées par Date, par rournisseur et par Article (trée sur le Cor<br>Liste des entrées par Fournisseur, par Date et par Article (triée sur le Cor  | de article)                   |
| Liste des entrées par Article et par Fournisseur (triée par Code article)                                                                                    | <                             |
| Critère de sélection                                                                                                    | SALTER ALLER                  |
| Période du 11/11/08 🔻 au 13/11/08 💌                                                                                                    |                               |
|                                                                                                    |                               |
| 🕞 Assessed 🕞 Imperiment 📑 Farman                                                                                                    | 2 At 4                        |
|                                                                                                    | Side                          |

Pour les listes des entrées comportant un tri par fournisseur, à été ajouté le total HT du fournisseur.

| <u>Voici ur</u>            | n extra          | <u>ait :</u>              |               |                      |              |                                |                        |                            |
|----------------------------|------------------|---------------------------|---------------|----------------------|--------------|--------------------------------|------------------------|----------------------------|
|                            |                  |                           |               |                      | LISTE DES ET |                                |                        |                            |
| Période du 10              | /10/2008         | au 10/11/2008             |               |                      |              |                                |                        |                            |
| DESIGNATION<br>DATE        | ARTICLE<br>CODE  | MESURE                    | QUANTITE      | PU HT<br>RRR% & ESC% | Montant TTC  | FOURNISSEUR<br>CODE<br>LIBELLE | N° MVT<br>OBSERVATIONS | NOUVEAU STOCK<br>(GC) (AM) |
| PATES (PENNE<br>11/10/2008 | RIGATE)<br>4FE30 | KG                        | 80,000        | 3,1000               | 261,6400     | 17<br>ALDIS SUD EST 2          | 8070                   | 80,000                     |
|                            |                  | Total<br>fournisseu<br>HT | . FOURNISSEUR | 248,0000             | 261,6400     |                                |                        |                            |

### III. <u>NOUVELLE EDITION : EDITION GLOBALE ANNUELLE POUR LES</u> <u>ARTICLES</u>

La fonctionnalité **Voir / Stock / Liste des articles** offre maintenant la possibilité d'éditer un document indiquant pour chaque article la totalité de ses achats par type (groupement de commande, autres marchés, autres, Onilait) pour l'année en cours et pour l'année précédente.

Voici un extrait :

ſ

| EDITION GLOBALE ANNUELLE SUR LES ARTICLES |                        |        |                                                          |                                                      |                                                     |                                                      |  |  |  |  |
|-------------------------------------------|------------------------|--------|----------------------------------------------------------|------------------------------------------------------|-----------------------------------------------------|------------------------------------------------------|--|--|--|--|
|                                           | ARTICLE                | MESURE | Groupements de Cde<br>Année en cours<br>Année précédente | Autres marchés<br>Année en cours<br>Année précédente | <b>Autres</b><br>Année en cours<br>Année précédente | <b>Onilait</b><br>Année en cours<br>Année précédente |  |  |  |  |
| 1AB01                                     | ANDOUILLETTE           | KG     | 0,00                                                     | 0,00                                                 | 76,27                                               | 0,00                                                 |  |  |  |  |
|                                           |                        |        | 0,00                                                     | 0,00                                                 | 72,71                                               | 0,00                                                 |  |  |  |  |
| 1AB02                                     | BOUDIN                 | KG     | 0,00                                                     | 0,00                                                 | 13,22                                               | 0,00                                                 |  |  |  |  |
|                                           |                        |        | 0,00                                                     | 0,00                                                 | 204,71                                              | 0,00                                                 |  |  |  |  |
| 1AB03                                     | MUSEAU DE BOEUF        | KG     | 0,00                                                     | 0,00                                                 | 46,00                                               | 0,00                                                 |  |  |  |  |
|                                           |                        |        | 0,00                                                     | 0,00                                                 | 66,70                                               | 0,00                                                 |  |  |  |  |
| 1AB04                                     | FOIE                   | KG     | 0,00                                                     | 0,00                                                 | 50,00                                               | 0,00                                                 |  |  |  |  |
|                                           |                        |        | 0,00                                                     | 0,00                                                 | 75,29                                               | 0,00                                                 |  |  |  |  |
| 1AB05                                     | BOUDIN NOIR A LA CREME | KG     | 0,00                                                     | 0,00                                                 | 70,15                                               | 0,00                                                 |  |  |  |  |
|                                           |                        |        | 0,00                                                     | 0,00                                                 | 0,00                                                | 0,00                                                 |  |  |  |  |
| 1BO01                                     | STEAK HACHE DE BOEUF   | KG     | 630,00                                                   | 0,00                                                 | 0,00                                                | 0,00                                                 |  |  |  |  |
|                                           |                        |        | 648,00                                                   | 0,00                                                 | 0,00                                                | 0,00                                                 |  |  |  |  |

#### IV. NOUVELLE GESTION DES COMMANDES ET DES LIVRAISONS

- en gestion des *Commandes*, la date de livraison d'une commande émise dans l'exercice [N] n'est plus limitée au 31 décembre de celui-ci ; dorénavant, le calendrier sera accessible tant sur cet exercice en cours [N] que sur l'exercice suivant [N+1].

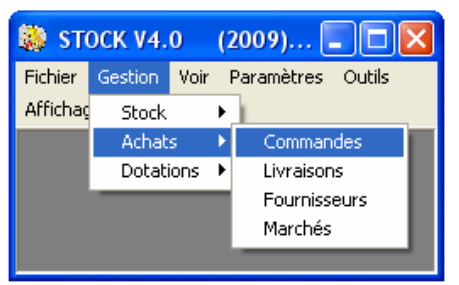

훯 STOCK V4.0 (2009)01/01/2009 ... -Fichier Gestion Voir Paramètres Outils Affichage Fenêtre Stock • Achats Þ Liste des fournisseurs - l'impression d'un Bon de commande en fin ٠ Bons de commande Dotations. d'exercice comptable pourra désormais prendre Onilait Restes à livrer Liste des achats au marché la forme ci-dessous : Page 1 PRESTO ALIMENTAIRE 41, rue de l'Espoir Boîte Postale en cours 59000 LILLE BON DE COMMANDE 08 92 68 02 59 Téléphone : Fax : 03 20 59 88 02 Adresse Mail : intendant.0000232c@ac-lille.fr Code Client : Point de livraison : Magasin de l'établissement Fournisseur : CHARLET S.A. 170 RUE DE LA CHAPELLE Numéro du bon : 2008 - 3 Chapitre et comptes d'imputation : 59280 BOIS GRENIER 03.20.48.40.00 Téléphone : R2 - 6011 03.20.77.96.25 Fax : Adresse mail 7h00 Date de livraison : mardi 6 janvier 2009 Désignation Code article Quantité Unité Observations PU HT TVA(%) Tot. TTC CAROTTES MARCHE 25,000 KILO 0,235 5,50 6,198 TOTAL HT : 5,875 LE 24/11/2008 A LILLE TOTAL TVA : 0,323 Mademoiselle la Gestiennaire Monsieva le Din to m TOTAL TTC : 6,198 M. DUPONI Je MILe PINSE-SENRIR Henriette Un bon de commande émis avant le 31 décembre de l'exercice peut désormais avoir une date de livraison l'exercice dans suivant (notion de commande

| lors du <i>Traitement de fin d'année</i> , un message complémentaire es affiché en fin de procédure dès lors qu'il existe au moins une commande non soldée dans l'exercice [N]. | STOCK V4.0  STOCK V4.0 |
|----------------------------------------------------------------------------------------------------|----------------------------------------------------------------------------------------------------|
| Confirmation          IL EXISTE DES COMMANDES NON SOLDEES DE L'ANNEE EN COURS. VOULEZ         Qui         Non                                                                   | -VOUS LES CONSERVER ?                                                                                                    |

En fonction de la gestion de l'établissement, répondre :

- Si <u>TOUTES</u> ces commandes ou reliquats de commandes ne concernent pas l'exercice à venir [N+1] ;
- dans le cas où il existe <u>au moins une</u> commande anticipée, c'est-à-dire émise en fin d'exercice courant [N] pour livraison dans l'exercice à venir [N+1].
- dans l'exercice suivant [N+1], on retrouve dans la fenêtre de *Gestion des commandes* celles qui ont fait l'objet d'un bon de commande dans l'exercice précédent [N] pour livraison ce nouvel exercice [N+1] et qui ont été conservées lors du traitement de fin d'année.

| 🎎 STOCK V4.0 (2009) 🗖 🗖 🔀 |         |        |                   |  |  |  |  |  |
|---------------------------|---------|--------|-------------------|--|--|--|--|--|
| Fichier                   | Gestion | Voir   | Paramètres Outils |  |  |  |  |  |
| Affichag                  | Stock   | •      | 1                 |  |  |  |  |  |
|                           | Achat   | s 🔹 🕨  | Commandes         |  |  |  |  |  |
|                           | Dotat   | ions 🕨 | Livraisons        |  |  |  |  |  |
|                           | _       |        | Fournisseurs      |  |  |  |  |  |
|                           |         |        | Marchés           |  |  |  |  |  |
|                           |         |        |                   |  |  |  |  |  |

| 훯 Gestion des commandes                                         |                           |  |  |  |  |  |  |
|-----------------------------------------------------------------|---------------------------|--|--|--|--|--|--|
| Liste des commandes                                             | and a start and the start |  |  |  |  |  |  |
| N° CDE LIBELLE FOURNISSEUR                                      | DATE ETAT                 |  |  |  |  |  |  |
| 200800001 LEGRAND ETS                                           | 16/07/2008 V              |  |  |  |  |  |  |
| 200800003 /CHARLET S.A.                                         | 24/11/2008 V              |  |  |  |  |  |  |
|                                                                 |                           |  |  |  |  |  |  |
| Options de sélection                                            |                           |  |  |  |  |  |  |
| Période 💁 01/01/08 🔻 au 31/12/09 💌                              |                           |  |  |  |  |  |  |
| Commande n*                                                     |                           |  |  |  |  |  |  |
| <ul> <li>Toutes les commandes</li> </ul>                        |                           |  |  |  |  |  |  |
| C Commandes en attente C Commandes validées C Commandes soldées |                           |  |  |  |  |  |  |
|                                                                 |                           |  |  |  |  |  |  |
| 🗋 Ajouter 🛛 🗁 Visualiser 🛛 🖓 Supprimer                          | 👖 Eermer 📔 🍸 Aide         |  |  |  |  |  |  |

Par ailleurs,

- les numéros de commande sont présentés sous la forme {exercice \* 100 000 + ordre du bon}; dans cet exemple, le bon 2008- 3 émis en 2008 est récupéré en 2009 sous 200800003. Pour information, dans le cas de première installation, ce générateur est initialisé à {exercice \* 100 000}.
- cette gestion des commandes anticipées implique d'élargir la *période de sélection* au 1<sup>er</sup> janvier de l'année précédente [N-1] comme date de début au 31 décembre de l'année en cours [N].

- la gestion des *Livraisons* est aménagée en conséquence :
  - le menu contextuel attaché à une commande permet de Différer la livraison dans l'exercice suivant (dans cet exemple, une commande de 2009 est différée en 2010);

| Saisie de la date de la prochain                              | e livraison pour la cde entière 🔀 |
|---------------------------------------------------------------|-----------------------------------|
| Date prochaine Livraison<br>pour l'ensemble<br>de la commande | 25/01/10                          |
|                                                               | OK X Annuler ? Aide               |

| 훯 STOCK V4.0 (2009) 🔳 🗖 🗙 |         |      |   |                   |  |  |  |
|---------------------------|---------|------|---|-------------------|--|--|--|
| Fichier                   | Gestion | Voir | ł | Paramètres Outils |  |  |  |
| Affichaç                  | Stock   |      | Þ | 1                 |  |  |  |
|                           | Achat   | s    | ۲ | Commandes         |  |  |  |
|                           | Dotati  | ons  | ۲ | Livraisons        |  |  |  |
|                           | _       |      |   | Fournisseurs      |  |  |  |
|                           |         |      |   | Marchés           |  |  |  |
|                           |         |      |   |                   |  |  |  |

- la première option de ce menu contextuel permet de *Solder la commande* pour celles d'entre elles qui ne concerneraient par le nouvel exercice.
- En ajout de commande, si l'année d'exercice et l'année système ne sont pas compatibles, la commande ne sera pas ajoutée. L'application retourne à la liste des commandes après affichage du message.

# V. <u>BONS DE COMMANDE</u>

Dans l'édition du bon de commande, le titre de la rubrique *Référence* a été remplacé par *Code article*. Il correspond toujours au code article de l'article en question chez le fournisseur.

| Date | de | livraison : | mardi | 🔉 novembr | e 2008 |  |
|------|----|-------------|-------|-----------|--------|--|
|      |    |             |       | F 11      |        |  |

| Désignation   |      | Code article | Quantité  | Unité | PU HT                              | TVA (%) | Tot. TTC                            | Observations |
|---------------|------|--------------|-----------|-------|------------------------------------|---------|-------------------------------------|--------------|
| YAOURT NATURE |      |              | 12000,000 | UNITE | 0,0929                             | 5,50    | 1 176,1140                          |              |
| A             | LE 2 | 5/11/2008    |           |       | TOTAL HT<br>TOTAL TVA<br>TOTAL TTC | :       | 1 114,8000<br>61,3140<br>1 176,1140 |              |

## VI. <u>TRAITEMENT DE FIN D'ANNEE</u>

| Traitement de FIN D'ANNEE                                                          |                                        |                        |
|------------------------------------------------------------------------------------|----------------------------------------|------------------------|
| Liste des éditions non faites et à effectuer<br>avant le traitement de Fin d'année | Nouvelles                              | ns                     |
| Edition(s) non faite(s) Edition(s) faite(s) En rouge, éditions obligatoires        | pour aider<br>compréher<br>de cette fe | à la<br>ision<br>nêtre |
| Feuille de Consommation Journalière                                                |                                        | lictic                 |
| Inventaire                                                                         |                                        |                        |
| <ul> <li>Fiche Article</li> <li>Fiche Fournisseur</li> </ul>                       |                                        |                        |
| <ul> <li>✓ Feuille de correction</li> <li>✓ Liste des effectifs nourris</li> </ul> |                                        |                        |
| OK XAnnuler ?Aide                                                                  |                                        |                        |
|                                                                                    |                                        |                        |
|                                                                                    |                                        |                        |

Les feuilles de consommation journalières, les feuilles de consommation autres sorties pour toutes les activités, l'inventaire sont matérialisées en rouge sur la fenêtre de traitement de fin d'année pour indiquer que celles-ci sont des <u>éditions obligatoires</u>. <u>Si</u> <u>l'une des 3 est cochée, cela veut dire que l'édition n'a pas été faite ; vous ne</u> <u>pourrez donc pas lancer le traitement de fin d'année.</u>

4 autres éditions qui ne sont pas obligatoires sont mentionnées :

- · La fiche article
- · La fiche fournisseur
- · La feuille de correction
- Liste des effectifs nourris

Si elles sont cochées, cela indique que certaines d'entre elles ne sont pas encore éditées. Mais, si vous ne les éditez pas, le traitement de fin d'année ne sera pas bloqué pour autant. Par contre, vous ne pourrez plus les obtenir après le traitement de fin d'année effectué.

# VII. INSTALLATION

Pour éviter de se retrouver avec des versions différentes quand plusieurs modules de gestion de stock sont installés, le passage de la version 3 à la version 4 est interrompu si au moins une des bases des différents modules de gestion de stock déjà installés n'est pas en version 3.

Le message suivant s'affiche :

| majprofils                                                                                                    | × |
|----------------------------------------------------------------------------------------------------|---|
| Mise à jour interrompue.<br>Veuillez passer TOUTES les bases de chaque domaine en V3.0 avant de relancer la mise à jour. |   |
| ОК                                                                                                    |   |

Vous devez donc installer la version 3.0 et ensuite la version 4.0

# VIII. DIVERSES AUTRES EVOLUTIONS

- Agrandissement de la fenêtre 'Gestion des entrées' et légère diminution de la fenêtre de création (ou modification) d'une entrée.
- Ajout de *l'unité de mesure* de l'article dans l'édition de la Fiche Article.
- Ajout de *l'unité de mesure* de l'article dans la grille des **lignes de commande** dans la **gestion des commandes**.
- Dans Achats-Livraisons, positionnement sur la première commande.
- Dans Achats-Livraisons, positionnement sur la zone quantité.
- Déduire les comptes à déduire dans le calcul des prévisions de recettes mensuelles et périodiques au niveau de la gestion des prévisions de recette.
- En visualisation d'une ligne de commande, quand on clique sur le bouton OK, on ne quitte plus la fonctionnalité mais on revient sur la fenêtre de la commande.